インターネットを全画面で広く見る方法

インターネットの画面をパソコン画面一杯に広く表示する方法を紹介します。 画面が広いと、何かと便利です。

1. 共通の方法(IEでも、Edgeでも、chrome(クローム)でも)

画面を表示した状態でキーボード上部の「**F11**」キーを押します。→ 画面が大きくなり ました → 元に戻すには、また、ファンクションキーの「**F11**」を押します。

2. 画面の操作で行う場合

## Edge の場合

1. 画面右上部「・・・」をクリック → 両端矢印をクリック

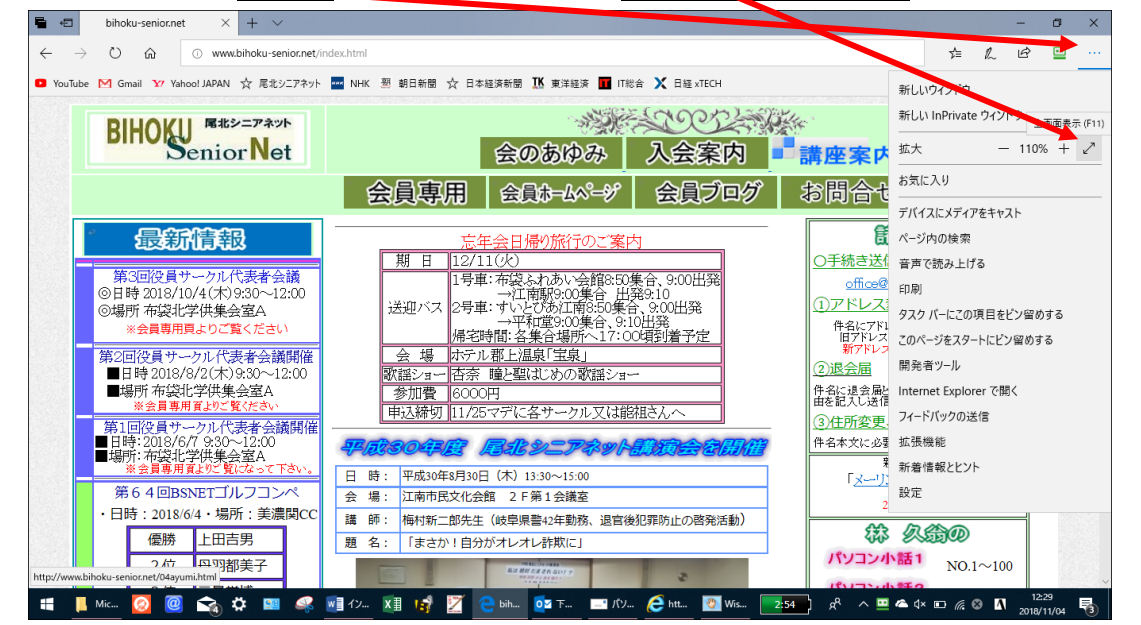

2. 全画面になりました→画面上端、下端にマウスを持って行くと操作ボタンが出ま

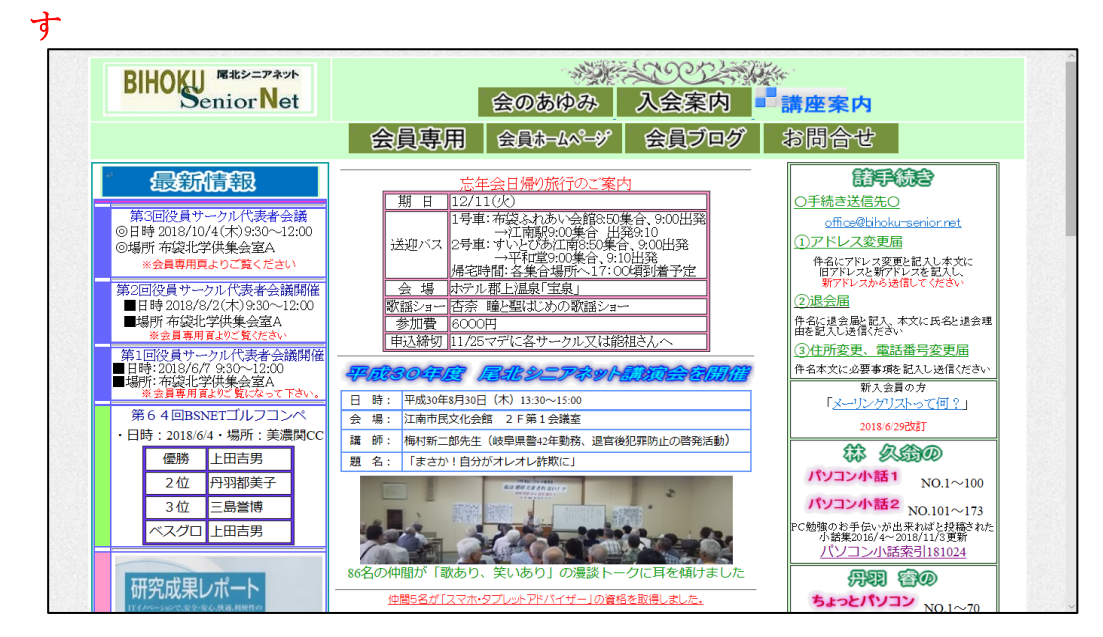

## IE11 の場合

- 1. 歯車<u>マーク</u>をクリック → <u>ファイル</u> → 前画面表示 ٥ 🕞 🛞 🙋 http://www.**bihoku-senior.net**/index.html **8** 😐 検索. bihoku-senior.net ED用I(P) 全画面表示(L) ファイル(F) × 💷 ロボフォームにログインしてください。 Log In F11 名前を付けて保存(A)... Ctrl+S 拡大(Z) (105%) Solo - Sala ~ BIHOKU R#>=FAYA このページの検索(F) セーフティ(S) Ctrl+F おすすめサイト(G) サイトをアプリ ビューに追加(1) 会のあゆみ 入会案 カーソル ブラウズ(B) F7 ダウンロードの表示(N) Ctrl+J アドオンの管理(M) 会員専用 | 会員ホームペータ' | 会員ブログ | お問合せ F12 開発者ツール(L) ピン留めサイト(G) ££ 互换表示設定(B) 最新情報 年会日帰り旅行のご案内 <u>||2+11(火)</u> 12/11(火) 日号車:布袋ふわあい会館2:50集合,9:00出発 →江南第2:00集合 出発2:10 2号車:すいとびあ江商8:50集合,9:00出発 →平和望2:00集合,9:10出発 帰宅時間:名集合場所へ17:00頃到者予定 期日 〇手続き送信先 インターネットオプション(の) 第3回役員サークル代表者会議 ◎日時 2018/10/4 (木)9:30~12:00 バージョン情報(A) office@bih アドレス変更届 ◎場所布袋北学供集会室A ※会員専用頁よりご覧くださ 送迎バス 件名にアドレス変更と記入し本文に 旧アドレスと新アドレスを記入し、 新アドレスから送信してください 第2回役員サークル代表者会議開催 (加) (1): 日来日後が (1): 100
   (1): 日来日後が (1): 100
   (1): 100
   (1): 100
   (1): 100
   (1): 100
   (1): 100
   (1): 100
   (1): 100
   (1): 100
   (1): 100
   (1): 100
   (1): 100
   (1): 100
   (1): 100
   (1): 100
   (1): 100
   (1): 100
   (1): 100
   (1): 100
   (1): 100
   (1): 100
   (1): 100
   (1): 100
   (1): 100
   (1): 100
   (1): 100
   (1): 100
   (1): 100
   (1): 100
   (1): 100
   (1): 100
   (1): 100
   (1): 100
   (1): 100
   (1): 100
   (1): 100
   (1): 100
   (1): 100
   (1): 100
   (1): 100
   (1): 100
   (1): 100
   (1): 100
   (1): 100
   (1): 100
   (1): 100
   (1): 100
   (1): 100
   (1): 100
   (1): 100
   (1): 100
   (1): 100
   (1): 100
   (1): 100
   (1): 100
   (1): 100
   (1): 100
   (1): 100
   (1): 100
   (1): 100
   (1): 100
   (1): 100
   (1): 100
   (1): 100
   (1): 100
   (1): 100
   (1): 100
   (1): 100
   (1): 100
   (1): 100
   (1): 100
   (1): 100
   (1): 100
   (1): 100
   (1): 100
   (1): 100
   (1): 100
   (1): 100
   (1): 100
   (1): 100
   (1): 100
   (1): 100
   (1): 100
   (1): 100
   (1): 100
   (1): 100
   (1): 100
   (1): 100
   (1): 100
   (1): 100
   (1): 100
   (1): 100
   (1): 100
   (1): 100
   (1): 100
   (1): 100
   (1): 100
   (1): 100
   (1): 100
   (1): 100
   (1): 100
   (1): 100
   (1): 100
   (1): 100
   (1): 100
   (1): 100
   (1): 100
   (1): 100
   (1): 100
   (1): 100
   (1): 100
   (1): 100
   (1): 100
   (1): 100
   (1): 100
   (1): 100
   (1): 100
   (1): 100
   (1): 100
   (1): 100
   (1): 100
   (1): 100
   (1): 100
   (1): 100
   (1): 100
   (1): 100
   (1): 100
   (1): 100
   (1): 100
   (1): 100
   (1): 100
   (1): 100
   (1): 100
   (1): 100
   (1): 100
   (1): 100
   (1): 100
   (1): 100
   (1): 100
   (1): 100
   (1): 100
   (1): 100
   (1): 100
   (1): 100
   (1): 100
   (1): 100
   (1): 100
   (1): 100
   (1): 100
   (1): 100
   (1): 100
   (1): 100
   (1): 100
   (1): 100
  ■日時2018/8/2(木)9:30~ ■場所布袋北学供集会室A 2 退会届  $\sim$  12:00 参加費 件名に退会届と記入、本文に氏名と退会理 由を記入し送信ください 員専用頁よ 申込締切 11/25マデに各サークル 又は能祖さん 第1回役員サークル代表者会議開催 目時:2018/6/7 9:30~12:00 ■場所:布袋北学供集会室A ※会員専用頁よりご覧になって下さい。 ③住所変更、電話番号変更届 件名本文に必要事項を記入し送信ください 新入会員の方 日 時: 平成30年8月30日(木)13:30~15:00 会場: 江南市民文化会館 2F第1会議室 「メーリングリストって何?」 第64回BSNETゴルフコンペ ・日時: 2018/6/4・場所: 美濃関CC 2018/6/29己女言丁 講師: 梅村新二郎先生(岐阜県讐42年動務、退官後犯罪防止の啓発活動) 題名: 「まさか!自分がオレオレ詐欺に」 称 久翁の 優勝 上田吉男 題 名: パソコン小話1 NO.1~100 丹羽都美子 2位 3位 三島誉博 パソコン小話2 NO.101~173 ベスグロ 上田吉男 200 C勉強のお手伝いが出来ればと投稿された 小話集2016/4~2018/11/3更新 ..... 📲 📙 Mic... 🙆 🕘 😪 🌣 💷 🤐 🕼 17... 🕅 🞼 🧲 bih... 💁 下... 📑 ກັບ... 🥭 htt... 2:58 x<sup>p</sup> ^ 😐 🛋 d× 🗉 🦟 😂 🚺 2 🥎 Wis... 5 Z
- 2. 全画面になりました画面上端にマウスを持って行くと操作ボタンが出ます

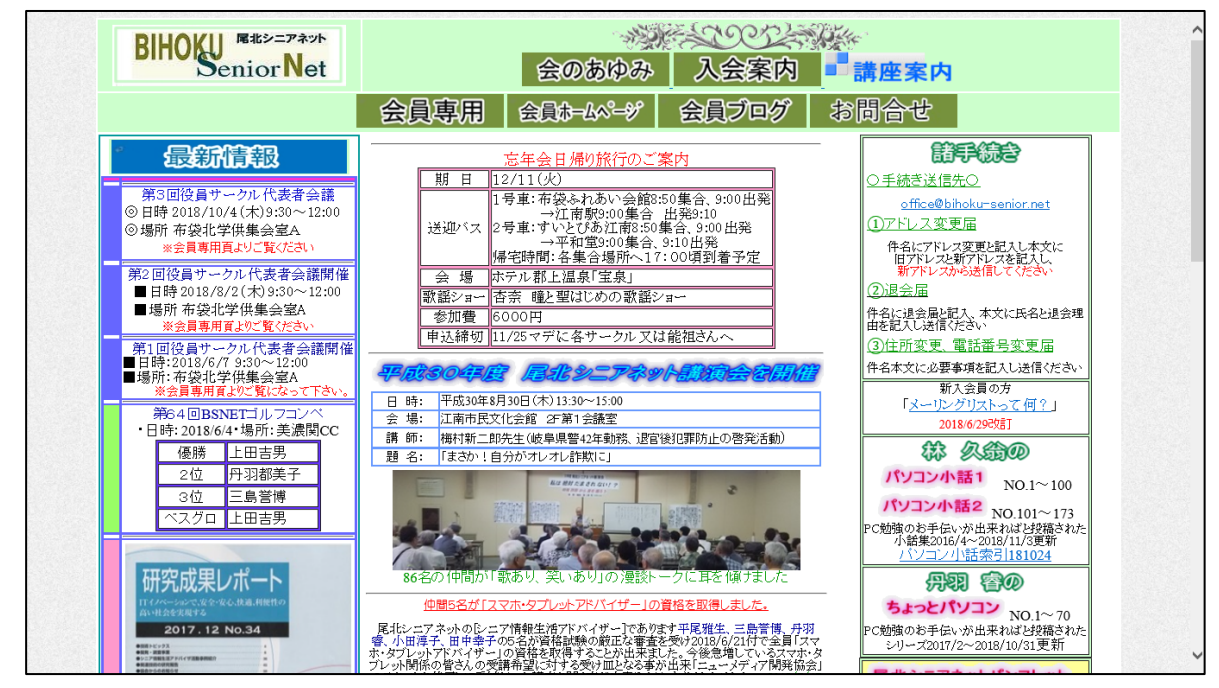

F11 きーの方が操作は楽ですが、忘れた場合に備えて、画面操作もお試し下さい。

以上